Lucerne University of Applied Sciences and Arts

HOCHSCHULE LUZERN

## Kalender und Sprechstundenverwaltung mit ILIAS

Zum Kalender gelangen Sie durch Klick auf «Meine HSLU»  $\rightarrow$  «Kalender».

Zusätzlich zum automatisch vorhandenen persönlichen Kalender können weitere Kalender hinzugefügt werden. Alle Kalender können für andere Nutzer freigegeben werden. Über die Schaltfläche «iCal» können Sie Ihre Kalender in ein Programm wie z. B. Outlook importieren.

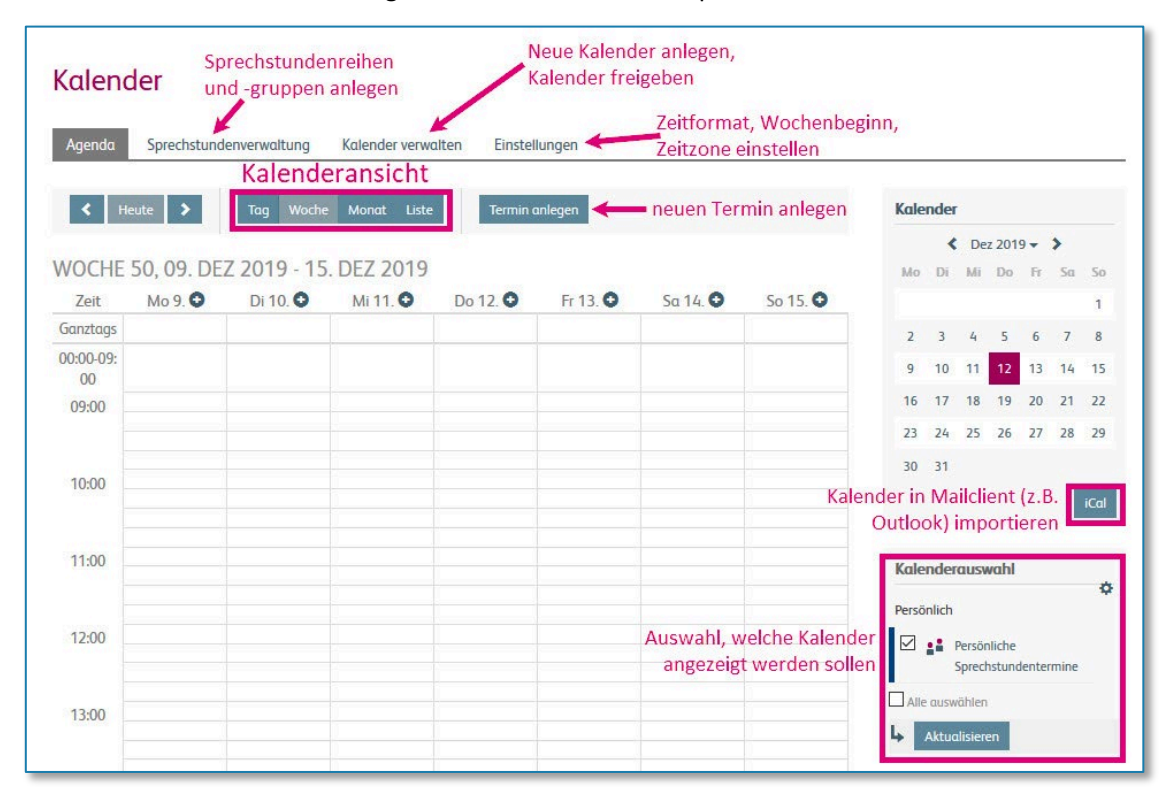

Wie Sie Ihren ILIAS-Kalender in Outlook importieren, sehen Sie in folgender Abbildung:

| marchio                                           | er                                       |                                                       |                                                                  |                                                                   |                                        | _                                                       | Kalender abonnieren ×                                                                                                    |                                          |  |  |
|---------------------------------------------------|------------------------------------------|-------------------------------------------------------|------------------------------------------------------------------|-------------------------------------------------------------------|----------------------------------------|---------------------------------------------------------|----------------------------------------------------------------------------------------------------|------------------------------------------|--|--|
|                                                   |                                          | < (                                                   | Okt 2019 •                                                       | . >                                                               |                                        |                                                         |                                                                                                    |                                          |  |  |
| Mo                                                | DI                                       | MI                                                    | Do                                                               | Fr                                                                | Sa                                     | So                                                      | Verwenden Sie die folgende Adresse, um mittels anderer Anwendungen auf Ihren Kalender<br>zuzugreifen. Sie können diese Adresse kopieren und in jeden Kalender einfügen, der das iCal-<br>Format unterstützt.                                                                                           |                                          |  |  |
|                                                   | 1                                        | 2                                                     | 3                                                                | 4                                                                 | 5                                      | 6                                                       |                                                                                                    |                                          |  |  |
| 7                                                 | 8                                        | 9                                                     | 10                                                               | 11                                                                | 12                                     | 13                                                      |                                                                                                    |                                          |  |  |
| 14                                                | 15                                       | 16                                                    | 17                                                               | 18                                                                | 19                                     | 20                                                      | iCαl-URL                                                                                                    | ILIAS                                    |  |  |
| 21                                                | 22                                       | 23                                                    | 24                                                               | 25                                                                | 26                                     | 27                                                      | https://elearning.hslu.ch/ilias/calendar.php?client_id=hslu&token=                                                                                                    |                                          |  |  |
| 28                                                | 29                                       | 30                                                    | 31                                                               |                                                                   |                                        |                                                         |                                                                                                    |                                          |  |  |
|                                                   |                                          |                                                       |                                                                  |                                                                   | 1                                      |                                                         | Abbrechen                                                                                                    |                                          |  |  |
|                                                   |                                          |                                                       |                                                                  |                                                                   |                                        | iCal                                                    | Publication                                                                                                    |                                          |  |  |
|                                                   |                                          |                                                       |                                                                  |                                                                   |                                        |                                                         |                                                                                                    |                                          |  |  |
| _                                                 | _                                        | _                                                     |                                                                  | _                                                                 | -                                      |                                                         |                                                                                                    |                                          |  |  |
| _                                                 | -                                        | -                                                     | _                                                                | -                                                                 |                                        |                                                         |                                                                                                    |                                          |  |  |
| Datei                                             | Star                                     | t Si                                                  | enden/Em                                                         | ipfanger                                                          | n 0                                    | rdner Ar                                                | nsicht Acrobat 🖉 Was möchten Sie                                                                                                    |                                          |  |  |
| Datei                                             | Star                                     | t Si                                                  | enden/Em                                                         | i <mark>pfange</mark> r<br>nder kop                               | n O<br>ieren                           | rdner Ar                                                | nsicht Acrobat 🖓 Was möchten Sie                                                                                                    | Outlook                                  |  |  |
| Datei                                             | Star                                     | t Si<br>L                                             | enden/Em<br>뻅 Kaler                                              | i <mark>pfange</mark> r<br>nder kop<br>nder vers                  | ieren<br>ichieben                      | rdner Ar                                                | nsicht Acrobat Q Was möchten Sie                                                                                                    | Outlook                                  |  |  |
| Datei<br>Datei<br>leuer<br>leuer<br>lender        | Star<br>Kale<br>umbe                     | t Si<br>Conternen                                     | enden/Em<br>Maler<br>Kaler                                       | i <mark>pfange</mark> r<br>nder kop<br>nder vers<br>nder lösc     | ieren<br>chieben                       | rdner Ar<br>Kalender<br>freigeben                       | nsicht Acrobat V Was möchten Sie<br>Kalender<br>Kalenderberechtigungen Kalende                                                                                                    | Outlook                                  |  |  |
| Datei<br>Ieuer<br>Iender<br>Neu                   | Stari<br>Kale<br>umbe                    | t Si<br>ender<br>nennen                               | enden/Em<br>Maler<br>Kaler<br>Kaler<br>Aktione                   | i <mark>pfänger</mark><br>nder kop<br>nder vers<br>nder lösc<br>n | ieren<br>ichieben                      | rdner Ar<br>Kalender<br>freigeben<br>Freig              | nsicht Acrobat Q Was möchten Sie<br>Kalender Kalenderberechtigungen Kalende<br>offinen Kalenderberechtigungen Kalende                                                                                                    | Dutlook                                  |  |  |
| Datei<br>euer<br>ender<br>Neu                     | Star<br>Kale<br>umbe                     | t Si<br>ender<br>nennen                               | enden/Err<br><b>**</b> Kaler<br>Kaler<br>Kaler<br>Aktione        | ipfanger<br>nder kop<br>nder vers<br>nder lösc<br>n               | ieren<br>ichieben<br>ichen             | rdner Ar<br>Kalender<br>freigeben<br>Freig              | nsicht Acrobat Q Was möchten Sie                                                                                                    | Outlook<br>? ×<br>nzugefügt werden soll: |  |  |
| Datei<br>leuer<br>lender<br>Neu<br>MO. D          | Star<br>Kale<br>umbe<br>Oktob            | t Si<br>ender<br>nennen<br>per 2019<br>XO. FR.        | enden/Em<br>Maler<br>Kaler<br>Kaler<br>Aktione<br>SA. 50.        | ipfanger<br>nder kop<br>nder vers<br>nder löse<br>n               | ieren<br>ichieben<br>ichen             | rdner Ar<br>Kalender<br>freigeben<br>Freig              | rsicht Acrobat V Was möchten Sie<br>Kalenderberechtigungen Kalend<br>Offnen<br>Mas Adressbuch<br>Mas Baumliste<br>Ceben Sie den Seicherort des Internetkalenders ein. der zu Outlook hi<br>arning.hslu.ch/illas/calendar.php?tdient_id=nslu&tokone=(                                                   | Outlook<br>? ×<br>nzugefügt werden soli: |  |  |
| Patei<br>euer<br>ender<br>Neu<br>I<br>MO. D<br>30 | Star<br>Kak<br>umbe<br>Oktob<br>I. MI. D | t So<br>ender<br>nennen<br>per 2019<br>DO. FR.<br>3 4 | enden/Em<br>Kaler<br>Kaler<br>Kaler<br>Aktione<br>SA. 50.<br>5 6 | ipfanger<br>nder kop<br>nder vers<br>nder löso<br>n               | ieren<br>ichieben<br>ihen<br>14<br>MOł | rdner Ar<br>Kalender<br>freigeben<br>Freig<br>4 - 18. C | nsicht Acrobat V Was möchten Sie<br>Kalender<br>Kalenderberechtigungen Kalende<br>Offinen Kalenderberechtigungen Kalende<br>Meues Internetkale Verabonnement<br>Geben Sie den Soeicherort des Internetkalenders ein. der zu Outlook hi<br>arning Alus dem Internet<br>Neuen leteren Kalenger erstellen | Outlook<br>? ×<br>nzugefügt werden soll: |  |  |

Neue Termine im ILIAS-Kalender können nur in ILIAS angelegt werden, nicht in Outlook. Die Synchronisation erfolgt also nur in eine Richtung.

17.03.2020

FH Zentralschweiz

Dieses Material steht unter der Creative-Commons-Lizenz Namensnennung - Weitergabe unter gleichen Bedingungen 4.0 International. Um eine Kopie dieser Lizenz zu sehen, besuchen Sie http://creativecommons.org/licenses/by-sa/4.0/.

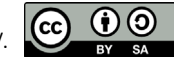

Lucerne University of Applied Sciences and Arts

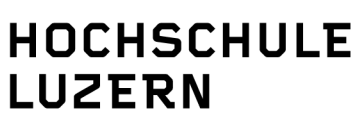

Im ILIAS-Kalender können Sie **Sprechstunden** anlegen, sowohl einzelne Termine als auch Sprechstundenreihen. Diese können beispielsweise von den Kursmitgliedern Ihrer Kurse direkt über ILIAS gebucht werden. Über das Untermenü können Sie auch Gruppen definieren, für die dann bestimmte Sprechstundenreihen angelegt werden können. Es ist auch möglich, über den Unterpunkt «Einstellungen» einen sogenannten «Sprechstundenmanager» hinzuzufügen, also einen weiteren ILIAS-Nutzer, der Ihre Sprechstunden verwalten kann.

| Sprechstur          | ndenver<br>ender Spre       | waltung                                        | Einstellungen                                                     | In den Einstellun<br>manager angege<br>Sprechstunden b                     | gen kann ein Sprechstunden-<br>ben werden, der Zugriff auf die<br>ekommt und diese verwalten kann.                         |
|---------------------|-----------------------------|------------------------------------------------|-------------------------------------------------------------------|----------------------------------------------------------------------------|----------------------------------------------------------------------------------------------------|
| Sprechstundentermin | ne Sprechstun               | dengruppen Buchun                              | gen —————————— Hier könr<br>eingeseh                              | nen gebuchte Sprech<br>en und verwaltet we                                 | stundentermine<br>rden.                                                                                                    |
| Neue Sprechstund    | denreihe anleger<br>DENTERM | Über diese s<br>iNE neue Sprech<br>Terminreihe | Schaltfläche können<br>nstundentermine und<br>en angelegt werden. | Hier können Nut<br>organisiert werd<br>Sprechstundent<br>diese direkt eine | tzer in Gruppen für Sprechstunden<br>den. Wenn dann neue<br>ermine angelegt werden, können<br>er Gruppe zugeordnet werden. |
| Termin 🕇            | Titel                       | Anmeldungen p                                  | pro Termin                                                        | Teilnehmer                                                                 | Objekt im Magazin                                                                                                    |

Um eine neue Sprechstundenreihe anzulegen, die aus mehreren Sprechstunden mit mehreren Terminen pro Sprechstunde bestehen kann, klicken Sie auf «Neue Sprechstundenreihe anlegen». Es öffnet sich folgende Ansicht:

| Zuordnung zu<br>Sprechstundengruppen     | Falls Sie bereits Sprechstundengruppen angelegt     Abbrechen       - Nicht zugeordnet        Falls Sie bereits Sprechstundengruppen angelegt       haben, können Sie hier die neue Sprechstundenreihe       einer dieser Gruppen zuweisen.                                                                                                    |
|------------------------------------------|----------------------------------------------------------------------------------------------------|
| Titel *                                  |                                                                                                    |
| Anfang *                                 | 17.03.2020 08:00       Hier stellen Sie das Datum und die Uhrzeit ein, wann die erste Sprechstunde der Reihe beginnen soll.                                                                                                    |
| Dauer eines Termins                      | Stunden: 0 V Minuten: 15 V<br>Pro Sprechstunde können Sie mehrere Termine vergeben, die einzeln                                                                                                    |
| Anzahl an Terminen pro<br>Sprechstunde * | 1 gebucht werden können. Die Dauer der Sprechstunde wird entsprechend<br>der Anzahl und Dauer der einzelnen Termine im Kalender eingetragen<br>Legen Sie fest, wie viel aufeinander folgende Termine generiert werden sollen.                                                                                                    |
| Wiederholungen                           | Keine Wiederholung  Keine Wiederholung  Keine |
| Anmeldungen pro Termin *                 | 1                                                                                                    |
| Späteste Anmeldung                       | Tage:       0       ✓       Stunden:       0       ✓       ILIAS. Hier können Sle festlegen, bis wann ein Termin gebucht werden kann.         Bitte legen Sie fest, bis zu wie viel Stunden vor der Sprechstunde eine Anmeldung ermöglicht werden soll.                                                                                                    |

Zusätzlich können Sie auch einen Ort angeben und die Sprechstundenreihe einem Kurs oder einer Gruppe zuweisen, indem Sie bei «Objekt im Magazin» die Ref-ID des entsprechenden Kurses bzw. der entsprechenden Gruppe eintragen. Die Ref-ID ist Bestandteil des permanenten Links auf den Kurs. Ein Beispiel: In folgendem Link auf den Kurs «E-Learning mit ILIAS» ist die Ref-ID farbig markiert:

https://elearning.hslu.ch/ilias/goto.php?target=crs\_3035013&client\_id=hslu

Im Kalender dieses Kurses sind dann die Sprechstunden aufgeführt und können darüber gebucht werden.

Eine ausführliche Anleitung für die Sprechstundenverwaltung findet sich in <u>der Benutzerdokumentation</u> <u>für Lehrende, Kapitel «Sprechstunden-Funktion nutzen»</u>.

17.03.2020

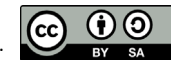